## Grammiweb.de - Kurzanleitungen

Diese und viele weitere Hilfestellungen für Webmaster finden Sie unter http://www.grammiweb.de/

# "Webserver installieren"

Ob nun zum Testen von CGI-Programmen oder für SSI-Unterstützung: Kaum ein Webmaster kommt um die Installation eines Webservers auf seinem heimischen Rechner herum. Hierzu wird einfach ein Programm auf dem eigenen PC installiert, welches eine ähnliche Umgebung der eines ständig an das Internet angeschlossenen Systems schafft.

Der meistverbreitete Server für den Heimbereich ist wohl Xitami, ein sehr leicht zu installierendes und administrierendes System, welches Sie als Freewareprodukt unter <u>www.imatix.com</u> herunterladen können. Für die folgende Kurzanleitung setzen wir die Installation des Xitami-Webservers voraus, die Abläufe und einzelnen Schritte bis zum funktionstüchtigen Ergebnis sind jedoch auch leicht auf andere Webserver umzusetzen.

## Das Setup

Die Installation des Programms an sich dürfte durch die dazugehörige Routine erklärt werden. Wir empfehlen, den Installationspfad möglichst nahe am Hauptverzeichnis anzulegen (also beispielsweise c:\xitami\), da das Programm hin und wieder Probleme mit zu langen Pfadangaben hat. Bei der Frage, in welcher Betriebsart Xitami laufen soll, wählen Sie erst einmal "Normal", um Problemen vorzubeugen.

#### Vorbereiten der Homepage

Legen Sie nun ein Verzeichnis mit einem beliebigen Namen an. Für diese Anleitung gehen wir davon aus, daß Ihre Homepage im Verzeichnis c:\homepage\ vorliegt. In diesem Verzeichnis muß denn auch die Startdatei Ihrer Webseiten, meist also die Datei "index.htm", vorhanden sein. Erstellen Sie in dem neu angelegten Verzeichnis \homepage\ nun noch das Verzeichnis "cgi-bin", in welches Sie schon mal die nachher benötigten CGI-Routinen kopieren können.

#### **Die Konfiguration**

Ist der Server installiert, muß dieser noch der vorhandenen Umgebung angepaßt werden. Starten Sie ihn hierzu durch Auswahl im Startmenü und klicken Sie im Anschluß daran doppelt auf das Icon, das neben der Uhr in der Taskleiste erscheint. Im nun erscheinenden Fenster wählen Sie "Setup".

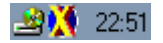

Nach Eingabe des Benutzers und des Paßworts gelangen Sie zur Administrationsoberfläche. Auf dieser sehen Sie am linken Rand einige Schaltflächen, von denen Sie die zweite von oben, "Virtual Hosts", anklicken. Es werden nun alle bisher installierten virtuellen Domains aufgezeigt, da der Server gerade erst installiert wurde, erscheint also nur die Installation "Defaults". Um Ihre eigene Domain zu installieren klicken Sie zunächst auf das zweite Symbol in der oberen rechten Reihe, "New".

| Back New              | ? Virtual<br>Holp Config | Hosts<br>tration | 🛄 💻 🧾 🚹<br>rsole Halt Restart Exi |  |
|-----------------------|--------------------------|------------------|-----------------------------------|--|
| Select a configu      | iration:                 |                  |                                   |  |
| Name:                 | Last modifi              | ed:              | Size, lines:                      |  |
| <u>defaults</u>       | 2000-09-19               | 22:48            | 7                                 |  |
| Defaults<br>Base host | for all virtual hosts    | tual hosts       |                                   |  |

Nun tragen Sie im Feld "Create virtual host profile:" einen aussagekräftigen Namen für Ihre Homepage ein, für unser Beispiel wählen wir "MeineHP" (na, wenn der nicht aussagekräftig genug ist). Im Feld "Web page root directory:" tragen Sie den Pfad zu dem eben erzeugten Verzeichnis "homepage\" ein, wobei Sie den von Windows gewohnten "Backslash" (\) durch einen "Slash" (/) ersetzen müssen. Der Eintrag sollte also "c:/homepage/" lauten.

Das Feld "CGI-Bin directory:" weist auf das Verzeichnis, in dem Ihre CGI-Anwendungen abgelegt wurden bzw. werden sollen. Glücklicherweise haben wir es eben erstellt, der Eintrag lautet also "c:/homepage/cgi-bin/". Auch hier wieder auf die Backslashes anstatt der Slashes achten. Ein abschließender Klick auf die Schaltfläche "Create" speichert die von Ihnen angegebenen Informationen nun ab.

| Virtual Host Wizard          | l de la companya de la companya de la companya de la companya de la companya de la companya de la companya de l |
|------------------------------|----------------------------------------------------------------------------------------------------|
| Create virtual host profile: | MeineHP                                                                                                    |
| Overwrite existing?          |                                                                                                    |
| Select IP address:           | All addresses (recommonded)                                                                                     |
| Or, enter DNS host name:     |                                                                                                    |
| Web page root directory:     | c/homepege/                                                                                                    |
| CGI-bin directory:           | c/home.poge/cgi-bin/                                                                                            |
| Superuser password:          |                                                                                                    |
| Uses shared logfiles?        |                                                                                                    |
| Can use Browser-Based Admin? | •                                                                                                    |
| If so, user id               |                                                                                                    |
| and password:                |                                                                                                    |
|                              | Create Cancel                                                                                                   |

Das nun angezeigte Fenster sollte neben der Standardinstallation Ihre gerade eingegebene Homepage "MeineHP" aufzeigen. Ein Klick auf den dazugehörigen Link führt Sie zu einer Übersicht der zu der Domain

"MeineHP" gehörigen Informationen. Ändern Sie hier, falls nötig, noch die Angabe hinter dem Eintrag "Default HTML page:" auf dem Ihrer Homepage zugehörigen Dateinamen ab (standardmäßig wird "index.htm"

vorgegeben, haben Sie Ihre Startseite nun "index.html" genannt, müssen Sie dies entsprechend ändern). Ein Klick auf den "Save"-Button in der Kopfzeile der Seite speichert diese Änderung.

| Enote WSX Pikers                | b Server<br>Properties<br>Sover Alloses Whats CO Service Losging FTP MIME                                                                                                    |
|---------------------------------|----------------------------------------------------------------------------------------------------|
| Main HTMZ directory:            | c/homepage/                                                                                                    |
| Main CGI directory:             | c/homepage/cgi-bin/                                                                                                    |
| CGI URLs start with:            | /ogi-bin                                                                                                    |
| Default HTML page:              | index.htm Then: Cefcull.htm                                                                                                    |
| Cache defaults pages?           |                                                                                                    |
| Allow Keep - Alive connections? | ☑ Allow up to: 50 requests Close after: 30 seconds                                                                                                    |
| Directory list sort order       | n=name x=ext l=time s=size N.X.T.S=inverted                                                                                                    |
| Show server name in lists?      | i 🔽 alah karang karang karang barang karang ka |

Nun zum letzten Schritt: Klicken Sie auf die Schaltfläche "Defaults" am linken Fensterrand. Auf der nächsten Seite wird in der rechten oberen Ecke ein wenig versteckt ein Link mit der Bezeichnung "Vhosts" angezeigt. Folgen Sie diesem und vergeben Sie eine IP für Ihre Homepage.

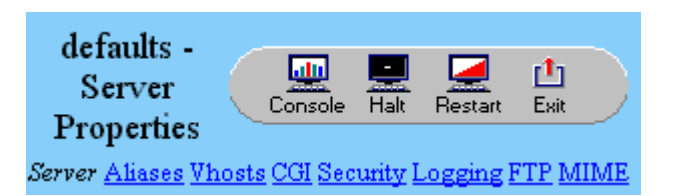

Da die IP 127.0.0.1 standardmäßig der Administrationsoberfläche vorbehalten ist, sollten Sie die IP 127.0.0.2 (bzw. höher, je nach Anzahl der virtuellen Hosts) verwenden. Speichern Sie auch diese Angabe durch das Klicken auf die Schaltfläche "Save" links oben.

| Back Since Clear Unds Help<br>Broke With Elisare | defaults - Virtual<br>Hosts<br>Server Skeess Prosts CEI Security Legging FIE MIME |
|--------------------------------------------------|-----------------------------------------------------------------------------------|
| IP address or host name:                         | Config file:                                                                      |
| 127.0.0.2                                        | Meine HP.cfg                                                                      |

Nun brauchen Sie nur noch die Schaltfläche "Restart", die rechts oben angezeigt wird, anzuklicken, und der Webserver ist fertig installiert und konfiguriert.

## Verwendung

Der Xitami-Webserver wird nun angesprochen, indem Sie Ihren Browser starten und in der Adresszeile die IP 127.0.0.2 (bzw. die von Ihnen vergebene) eingeben. Der MS Internet Explorer zeigt sich hier hin und wieder störrisch, deaktivieren Sie einfach die automatische Netzeinwahl.